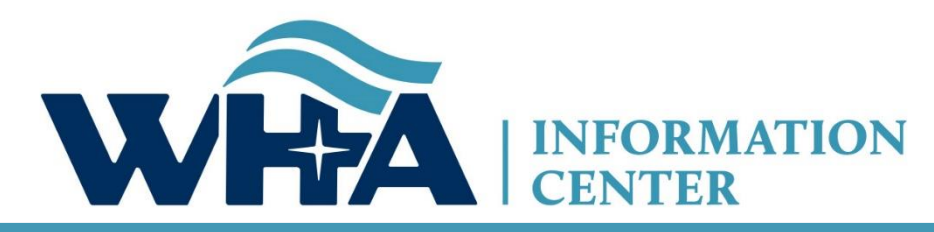

The respected source for health care data.

### **2020 Going Green Overview**

Suzy Staudenmayer WHA Information Center, Data Coordinator and Outreach Specialist Going Green

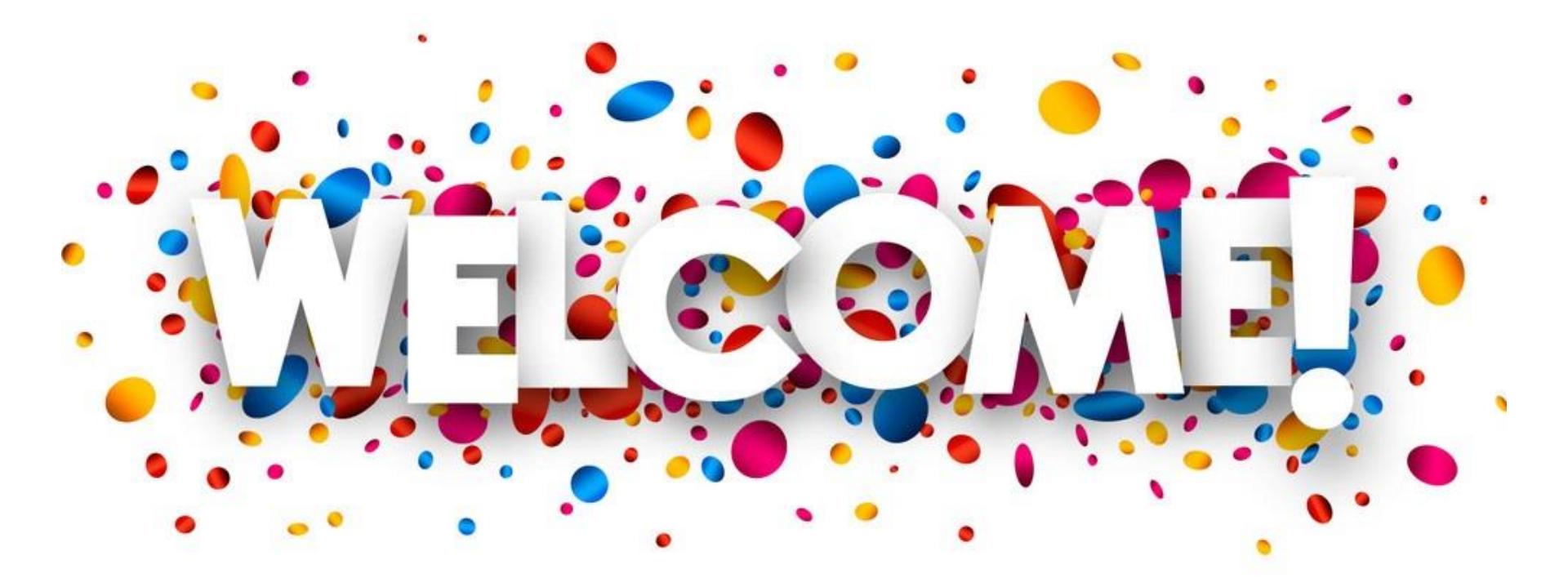

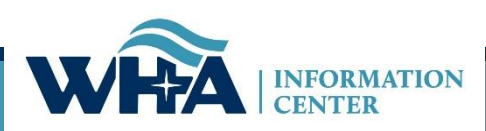

# **Submission Timelines and Data Releases**

### **Survey Submission Timeline**

### 2019 Fiscal Year End Dates

| Annual, Fiscal, Personnel, and Uncompensated Survey Submission | Date      |  |  |  |  |  |  |
|----------------------------------------------------------------|-----------|--|--|--|--|--|--|
| MARCH - JUNE FYE*                                              |           |  |  |  |  |  |  |
| June 30 FYE Extension Request Deadline 12/13/                  |           |  |  |  |  |  |  |
| June 30 FYE Standard Submission Deadline                       | 12/20/19  |  |  |  |  |  |  |
| June 30 FYE Extended Submission Deadline                       | 1/30/20   |  |  |  |  |  |  |
| JULY - SEPTEMBER FYE                                           |           |  |  |  |  |  |  |
| September 30 FYE Extension Request Deadline                    | 1/23/2020 |  |  |  |  |  |  |
| September 30 FYE Standard Submission Deadline                  | 1/30/2020 |  |  |  |  |  |  |
| September 30 FYE Extended Submission Deadline                  | 3/2/2020  |  |  |  |  |  |  |
| DECEMBER FYE                                                   |           |  |  |  |  |  |  |
| December 31 FYE Extension Request Deadline                     | 4/23/2020 |  |  |  |  |  |  |
| December 31 FYE Standard Submission Deadline                   | 5/1/2020  |  |  |  |  |  |  |
| December 31 FYE Extended Submission Deadline                   | 6/1/2020  |  |  |  |  |  |  |
|                                                                |           |  |  |  |  |  |  |
| Medicare Cost Report Submission                                | Date      |  |  |  |  |  |  |
| January – June FYE Submission Deadline                         | 1/30/2020 |  |  |  |  |  |  |
| July – December FYE Submission Deadline                        | 6/1/2020  |  |  |  |  |  |  |

The above timeline reflects adjusted survey submission timelines to benefit hospital to improve efficiency and prevent/reduce duplication of work and requests for additional time.

\*If you are part of a state or county facility - please note the adjusted timeline accounts for additional time allowed for in the statute

| Health System Survey Submission                      | Date     |
|------------------------------------------------------|----------|
| Health System Survey Deadline for all Health Systems | 07/16/20 |

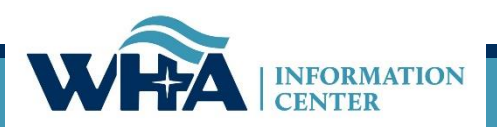

### **Roles and Registration**

**Survey Roles** – designations assigned by the facility to manage and oversee statutorily required and timely survey submissions and corrections to the annual surveys.

The Survey site is for authorized users only. Individual users must have their own login. Registered users agree use of Survey application and Secure Portal system without authority, or in excess of your authority, is strictly prohibited.

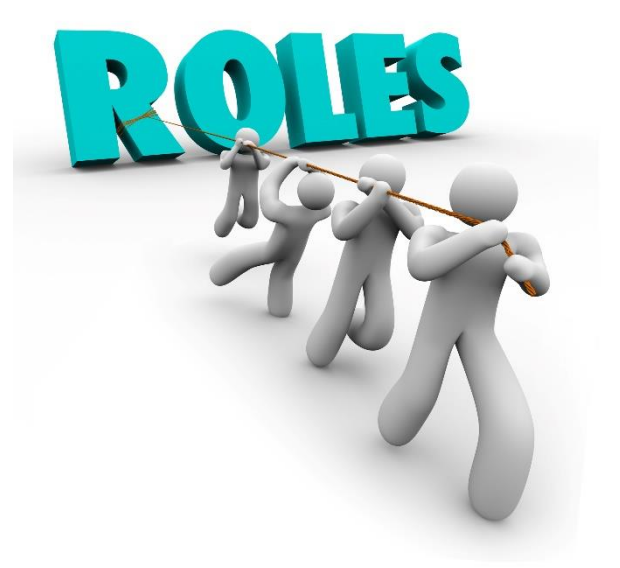

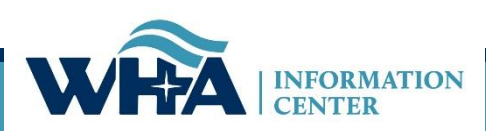

# **Roles and Registration**

**Survey Primary -** recommended for users involved in submission process who need regular communications with WHAIC and have authorization to sign off on survey data (CFO, CEO or delegate)

- Oversee and monitor access requirements for Surveys and contact WHAIC with changes;
- Automatic assignment of all 5 surveys (if applicable for your hospital) Annual, Fiscal, Uncompensated, Personnel, and Medicare Cost Report; Uncheck surveys at registration not applicable to you.
- Serve as a primary contact to address issues with the data or timely submission/training;
- Receive confirmation emails of new reports available in the Secure Portal system;
- Receive all communications from WHAIC regarding survey timelines, submissions, and compliance;
- Share WHAIC communications with Survey Secondary and Survey Users in their organization, as appropriate;
- Responsible for monitoring access and contacting WHAIC with any user access changes due to termination or change in role;
- Access to the data deliverables site to download/share the hospital data;
- Receive all reports for review, distribution, and accuracy;
- Authority to electronically sign and submit affirmation statement;
- Authority to upload Medicare Cost Report Schedule C;
- May have access to the Health System Survey only applies to those within a system.

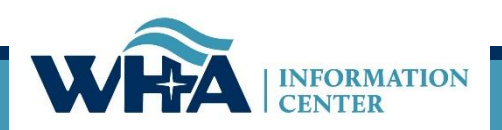

### **Roles and Registration**

**Survey Secondary -** recommended for C-Suite individuals who delegate primary responsibility, but need occasional survey access and access to view or sign off on affirmation statement

- Automatic access to Annual & Fiscal Surveys with ability to choose additional surveys at registration;
- Access to reports for review, distribution, and accuracy;
- Responsible for monitoring access and contacting WHAIC with any user access changes due to termination or change in role;
- Authority to electronically sign and submit affirmation statement;
- Authority to upload Medicare Cost Report Schedule C;
- Limited communications from WHAIC Receive reports, but limited communication. Contacted only in the event there is no response from Primary. Primary should share information pertinent to Secondary.

Example - Executives who want access to reports, but not in regular contact with WHAIC.

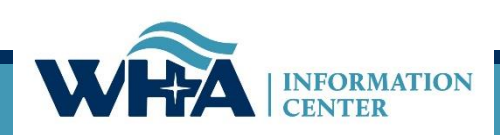

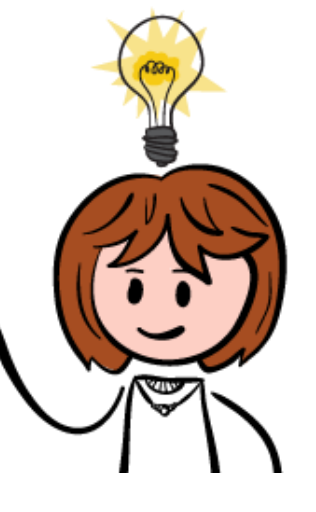

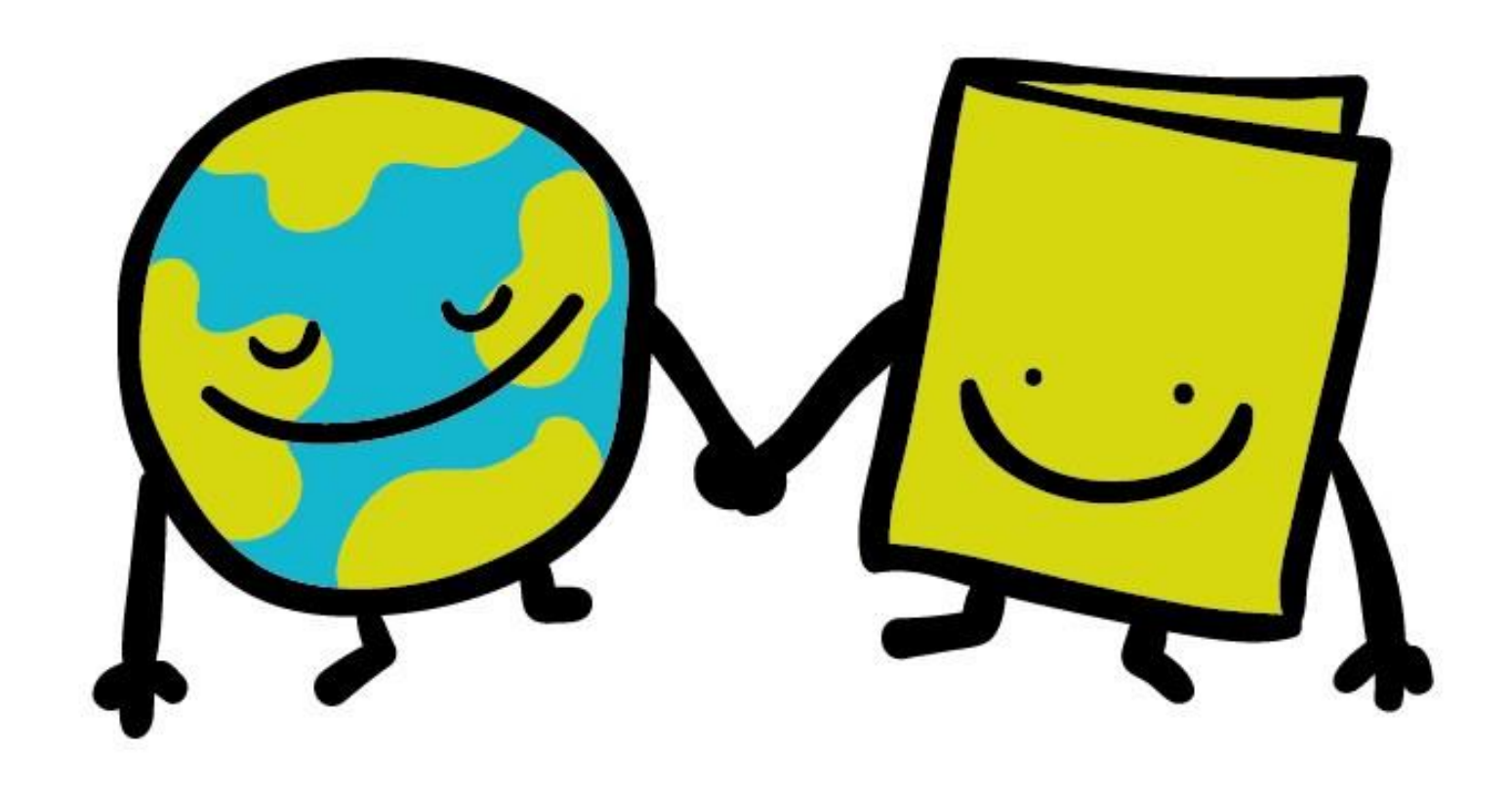

Click on Data Deliverables

Please choose a site: WIpop Production WIpop Test Survey Submission Data Deliverables

IMPORTANT SURVEY CHANGES - Please make note and refer to 2019 Training PowerPoint for further instructions.

- MCR Schedule C no longer accepted via email, upload under the Survey Affirmations and Schedule C tab in Data Deliverables.

- Affirmations and Action Edits no longer accepted via email, submit under the Survey Affirmations and Schedule C tab in Data Deliverables.

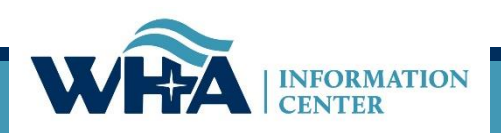

Click on Survey Affirmations and Schedule C

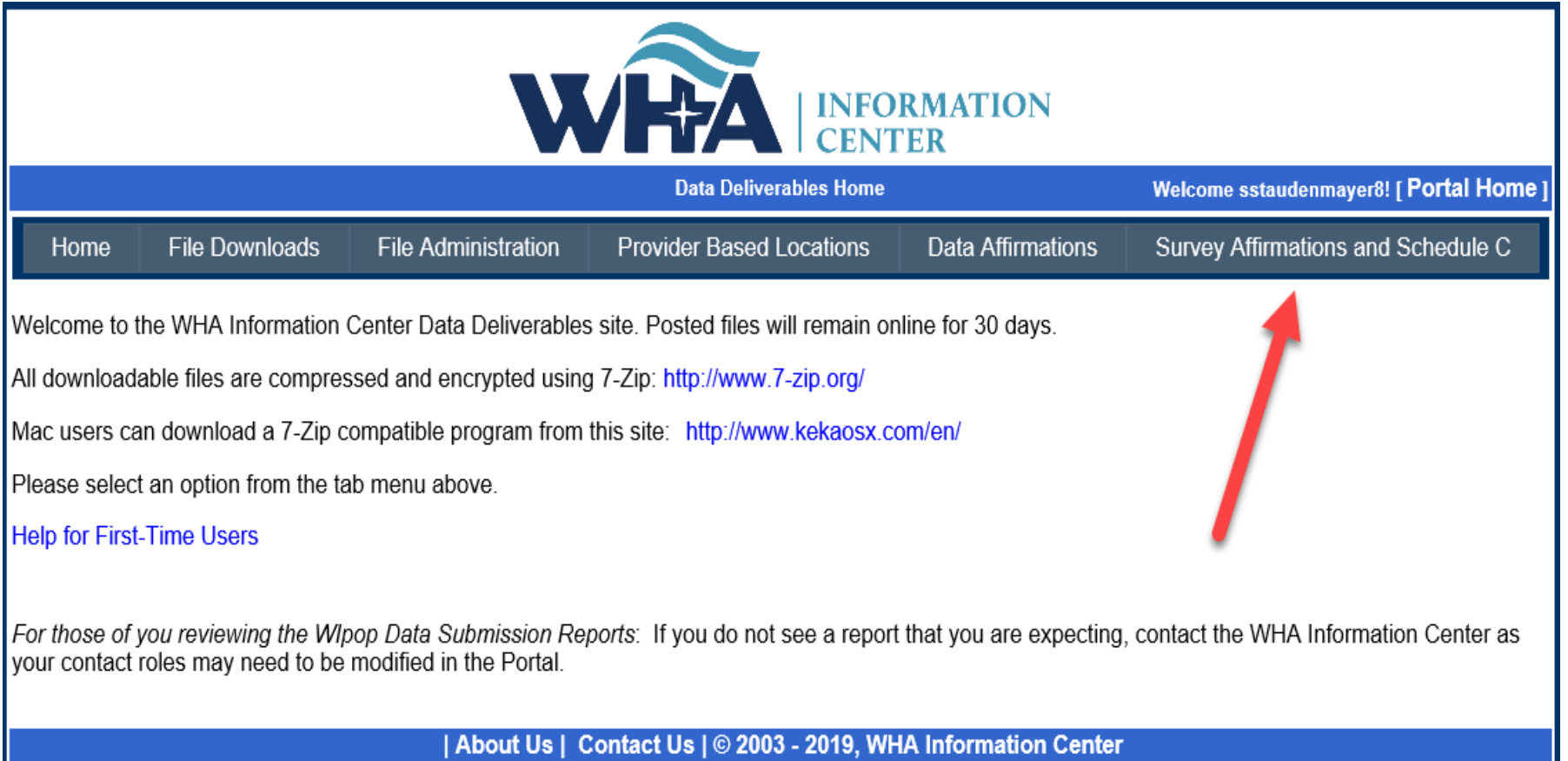

WHA Information Center - 5510 Research Park Dr. - Madison - WI - 53711 - Phone: 800.231.8340 / 608.274.1820

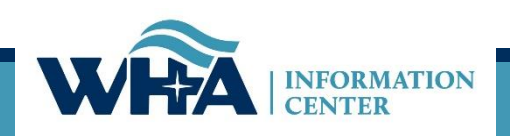

You will access your affirmation by clicking links under the Select column. For more information - click Definitions and Frequently Asked Questions.

| <b>VRA</b> INFORMATION<br>CENTER |                                                               |                                          |                               |        |         |           |                 |         |            |            |
|----------------------------------|---------------------------------------------------------------|------------------------------------------|-------------------------------|--------|---------|-----------|-----------------|---------|------------|------------|
|                                  |                                                               |                                          | Survey Affirmations and Sched | lule C |         | V         | Velcome sstaude | enmaye  | er8! [ Por | tal Home ] |
| Home File                        | Down                                                          | loads File Administration                | Provider Based Locations      | D      | ata Aff | rmations  | Survey Affirm   | nations | and Sch    | nedule C   |
| Survey After ations a            | Survey Africations and Schedule C Eilter for Year: 2018       |                                          |                               |        |         |           |                 |         |            |            |
| Select                           | ID                                                            | Facili                                   | ity                           | Year   | FYE     | Submitted | Approved By     | Sche    | dule C     | Validated  |
| Download                         | 000                                                           | Wisconsin Hospital Association (Madis    | on)                           | 2018   | 12/31   | 7/23/2019 | ttt             | Yes     |            | <b>v</b>   |
| Complete Affirmation             | 001                                                           | Amery Regional Medical Center (Amery     | y)                            | 2018   | 12/31   | No        |                 | No      | Upload     |            |
| Complete Affirmation             | 002                                                           | Aspirus Langlade Hospital (Antigo)       |                               | 2018   | 06/30   | No        |                 | No      | Upload     |            |
| Complete Affirmation             | 003                                                           | ThedaCare Regional Medical Center -      | Appleton, Inc. (Appleton)     | 2018   | 12/31   | No        |                 | No      | Upload     |            |
| Complete Affirmation             | 004                                                           | Ascension St. Elizabeth Hospital, Inc. ( | Appleton)                     | 2018   | 06/30   | No        |                 | No      | Upload     |            |
| Complete Affirmation             | 006                                                           | Memorial Medical Center (Ashland)        |                               | 2018   | 09/30   | No        |                 | No      | Upload     |            |
| Complete Affirmation             | firmation 007 Western Wisconsin Health (Baldwin)              |                                          |                               | 2018   | 09/30   | No        |                 | No      | Upload     |            |
| Complete Affirmation             | Affirmation 008 St Clare Hospital & Health Services (Baraboo) |                                          | 2018                          | 12/31  | No      |           | No              | Upload  |            |            |
| Complete Affirmation             | 009                                                           | Mayo Clinic Health System – Northland    | l in Barron (Barron)          | 2018   | 12/31   | No        |                 | Yes     | Upload     |            |
| Complete Affirmation             | 010                                                           | Beaver Dam Community Hospitals Inc       | (Beaver Dam)                  | 2018   | 06/30   | No        |                 | No      | Upload     |            |

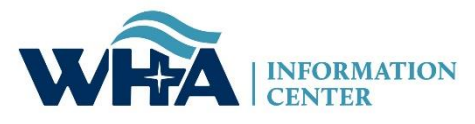

### Instructions for Survey Affirmations and Schedule C Table

- Filter for Year defaults to the current year, but users may change that to view affirmations for prior years.
- Four columns are sortable, Facility, ID, Submitted and Schedule C
- Select has three possible values:
  - 1. **Complete Affirmation** means that all required surveys have been submitted. Click the link to open the affirmation for submission.
  - 2. **Surveys Incomplete** means that not all required surveys have been submitted. Can do nothing with this facility now, except upload Schedule C.
  - 3. **Download** means the affirmation has already been submitted. Can download the completed affirmation, but can make no further changes.
- Under Schedule C, the values are
  - 1. **Yes** or **No**, depending on whether the MCR Schedule C has been uploaded. Note that Yes is a hyperlink, which if clicked will download the previously uploaded Schedule C file.
  - 2. Upload. Clicking prompts the user to select and upload the Schedule C file. Upload may be visible even after a file has been uploaded, in case the user wants to upload again, overwriting the previous file. Upload is available until a) a file has been uploaded, and b) the affirmation has been submitted. After that point, the record is considered locked.

Click on Complete Affirmation. Complete Affirmation means that all surveys have been submitted and you are ready to validate your data and sign your electronic affirmation statement.

| <b>VIEX</b> INFORMATION<br>CENTER                                                                   |                                                                                                    |                                                                                                    |                                                                                                    |                                                                                                    |                                                                                                    |                                                                                                    |                                                                                                    |                                                                                                    |                                                                                                    |                                                                                                    |                                                                                                    |  |
|----------------------------------------------------------------------------------------------------|----------------------------------------------------------------------------------------------------|----------------------------------------------------------------------------------------------------|----------------------------------------------------------------------------------------------------|----------------------------------------------------------------------------------------------------|----------------------------------------------------------------------------------------------------|----------------------------------------------------------------------------------------------------|----------------------------------------------------------------------------------------------------|----------------------------------------------------------------------------------------------------|----------------------------------------------------------------------------------------------------|----------------------------------------------------------------------------------------------------|----------------------------------------------------------------------------------------------------|--|
|                                                                                                    |                                                                                                    |                                                                                                    |                                                                                                    | Survey Affirmations and Sche                                                                                                    | dule C                                                                                                    |                                                                                                    | ١                                                                                                    | Velcome sstaud                                                                                                    | enmaye                                                                                                    | er8! [ Por                                                                                                    | tal Home ]                                                                                                    |  |
| File D                                                                                              | Down                                                                                                    | loads                                                                                                | File Administration                                                                                                    | Provider Based Locations                                                                                                    | D                                                                                                    | ata Aff                                                                                                    | irmations                                                                                                    | Survey Affirmations and Schedule C                                                                                                    |                                                                                                    |                                                                                                    |                                                                                                    |  |
| Survey Affirmations and Schedule C. Definitions and Frequently Asked Questions Filter for Year 2018 |                                                                                                    |                                                                                                    |                                                                                                    |                                                                                                    |                                                                                                    |                                                                                                    |                                                                                                    |                                                                                                    |                                                                                                    |                                                                                                    |                                                                                                    |  |
|                                                                                                    | ID                                                                                                    |                                                                                                    | Facil                                                                                                    | ity                                                                                                    | Year                                                                                                    | FYE                                                                                                    | Submitted                                                                                                    | Approved By                                                                                                    | Sch                                                                                                    | edule C                                                                                                    | Validated                                                                                                    |  |
| d                                                                                                   | 000                                                                                                    | Wisconsin                                                                                            | Hospital Association (Madis                                                                                                    | on)                                                                                                    | 2018                                                                                                    | 12/31                                                                                                    | 7/23/2019                                                                                                    | ttt                                                                                                    | Yes                                                                                                    |                                                                                                    | <b>√</b>                                                                                                    |  |
| mation                                                                                              | 001                                                                                                    | Amery Reg                                                                                            | ional Medical Center (Amer                                                                                                    | у)                                                                                                    | 2018                                                                                                    | 12/31                                                                                                    | No                                                                                                    |                                                                                                    | No                                                                                                    | Upload                                                                                                    |                                                                                                    |  |
| mation                                                                                              | 002                                                                                                    | Aspirus Lar                                                                                          | nglade Hospital (Antigo)                                                                                                    |                                                                                                    | 2018                                                                                                    | 06/30                                                                                                    | No                                                                                                    |                                                                                                    | No                                                                                                    | Upload                                                                                                    |                                                                                                    |  |
| mation                                                                                              | 003                                                                                                    | ThedaCare                                                                                            | Regional Medical Center -                                                                                                    | Appleton, Inc. (Appleton)                                                                                                    | 2018                                                                                                    | 12/31                                                                                                    | No                                                                                                    |                                                                                                    | No                                                                                                    | Upload                                                                                                    |                                                                                                    |  |
| mation                                                                                              | 004                                                                                                    | Ascension                                                                                            | St. Elizabeth Hospital, Inc. (                                                                                                    | (Appleton)                                                                                                    | 2018                                                                                                    | 06/30                                                                                                    | No                                                                                                    |                                                                                                    | No                                                                                                    | Upload                                                                                                    |                                                                                                    |  |
| mation                                                                                              | 006                                                                                                    | Memorial N                                                                                           | fedical Center (Ashland)                                                                                                    |                                                                                                    | 2018                                                                                                    | 09/30                                                                                                    | No                                                                                                    |                                                                                                    | No                                                                                                    | Upload                                                                                                    |                                                                                                    |  |
| mation                                                                                              | 007                                                                                                    | v. tern W                                                                                            | isconsin Health (Baldwin)                                                                                                    |                                                                                                    | 2018                                                                                                    | 09/30                                                                                                    | No                                                                                                    |                                                                                                    | No                                                                                                    | Upload                                                                                                    |                                                                                                    |  |
| mation                                                                                              | 008                                                                                                    | St Clare Ho                                                                                          | St Clare Hospol & Health Services (Baraboo)                                                                                                    |                                                                                                    | 2018                                                                                                    | 12/31                                                                                                    | No                                                                                                    |                                                                                                    | No                                                                                                    | Upload                                                                                                    |                                                                                                    |  |
| mation                                                                                              | 009                                                                                                    | Mayo Clinic                                                                                          | c Health Sysເc.n – Northland                                                                                                    | d in Barron (Barron)                                                                                                    | 2018                                                                                                    | 12/31                                                                                                    | No                                                                                                    |                                                                                                    | Yes                                                                                                    | Upload                                                                                                    |                                                                                                    |  |
| mation                                                                                              | 010                                                                                                    | Beaver Dar                                                                                           | m Community Hospitals Inc                                                                                                    | (Beaver Dam)                                                                                                    | 2018                                                                                                    | 06/30                                                                                                    | No                                                                                                    |                                                                                                    | No                                                                                                    | Upload                                                                                                    |                                                                                                    |  |
|                                                                                                    | File C<br>ations and<br>d<br>mation<br>mation<br>mation<br>mation<br>mation<br>mation<br>mation<br>mation | File Downations and ScIDd000mation001mation002mation003mation004mation007mation008mation009mation010 | File Downloads         ations and Schedule C         ID       ID         d       000       Wisconsin         mation       001       Amery Reg         mation       002       Aspirus Lag         mation       003       ThedaCare         mation       004       Ascension         mation       006       Memorial N         mation       007       V tern W         mation       008       St Clare H         mation       009       Mayo Clinic         mation       010       Beaver Date | File Downloads       File Administration         ations and Schedule C       ID         ations and Schedule C       ID         d       000       Wisconsin Hospital Association (Madissimation)         mation       001       Amery Regional Medical Center (Americanation)         mation       002       Aspirus Langlade Hospital (Antigo)         mation       003       ThedaCare Regional Medical Center -         mation       004       Ascension St. Elizabeth Hospital, Inc. (mation)         mation       007       w. tern Wisconsin Health (Baldwin)         mation       008       St Clare Hos, r. I & Health Services (B         mation       009       Mayo Clinic Health System – Northland         mation       010       Beaver Dam Community Hospitals Inc. | ID       File Administration       Provider Based Locations         ations and Scheuler C       Definitions and Frequently Asiana         ations and Scheuler C       Definitions and Frequently Asiana         ations diversion of the spital Association (Madison)       Material Association (Madison)         mation       001       Amery Regional Medical Center (Amery)         mation       002       Aspirus Langlade Hospital (Antigo)         mation       003       ThedaCare Regional Medical Center - Appleton, Inc. (Appleton)         mation       004       Ascension St. Elizabeth Hospital, Inc. (Appleton, Inc. (Appleton)         mation       005       Memorial Medical Center (Ashland)         mation       006       Memorial Medical Center (Ashland)         mation       007       v. tern Wisconsin Health (Baldwin)         mation       008       St Clare Hos, L& Health Services (Baraboo)         mation       009       Mayo Clinic Health Systen – Northland in Barron (Barron)         mation       010       Beaver Dam Community Hospitals Inc (Beaver Dam) | Definitions and Schedule C         Definitions and Frequently Association (Madison)       Definitions and Frequently Association (Madison)       2018         Mation       000       Wisconsin Hospital Association (Madison)       2018         Mation       001       Amery Regional Medical Center (Amery)       2018         Mation       002       Aspirus Langlade Hospital (Antigo)       2018         Mation       003       ThedaCare Regional Medical Center - Appleton, Inc. (Appleton)       2018         Mation       004       Ascension St. Elizabeth Hospital, Inc. (Appleton)       2018         Mation       004       Ascension St. Elizabeth Hospital, Inc. (Appleton)       2018         Mation       004       Science Regional Medical Center (Ashland)       2018         Mation       004       Ascension St. Elizabeth Hospital, Inc. (Appleton)       2018         Mation       005       Memorial Medical Center (Ashland)       2018         Mation       006       St Clare Hosp, L& Health Services (Baraboo)       2018         Mation       009       Mayo Clinic Health Systen – Northland in Barron (Barron)       2018         Mation       010       Beaver Dam Community Hospitals Inc (Beaver Dam)       2018 | INFORMATION         Centre of the construction of the construction of the constructio | Image: constraint of the constraint of the constraint | Image: constraint of the constraint of the constraint | Image: Colspan="4">Definitions in Center Appleton, Inc. (Appleton)       Center Visions in Heapital, Inc. (Appleton)       Center Visions Inc. (Appleton)       Center Visions Inc. (Appleton)       Center Visions Inc. (Appleton)       Center Visions Inc. (Appleton)       Center Visions Inc. (Appleton)       Center Visions Inc. (Appleton)       Center Vision Inc. (Appleton)       Center Vision Inc. (Appleton)       Center V | Definitions and Schedule C         Very Affirmations and Schedule C         The Downloads       File Administration       Provider Based Locations       Data Affirmations       Survey Affirmations and Schedule C         The Downloads       File Administration       Provider Based Locations       Data Affirmations       Survey Affirmations and Schedule C         The Downloads       File Administration       Provider Based Locations       Data Affirmations       Survey Affirmations and Schedule C         dim 00 Misconsin Hospital Association (Madison)       2018       PTE       Submitted       Approved By       Schedule C         dim 001       Merry Regional Medical Center (Amery)       2018       12/31       No       No       Upload         mation 001       Ascension St. Elizabett Hospital, Inc. (Appleton)       2018       66/30       No       No       No       Upload         mation 003       Thedacure Regional Medical Center - Appleton, Inc. (Appleton)       2018       66/30 <th c<="" td=""></th> |  |

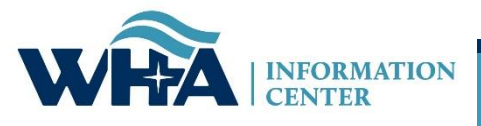

The menu links on the left will turn green when active. Start on Affirmation Summary Data.

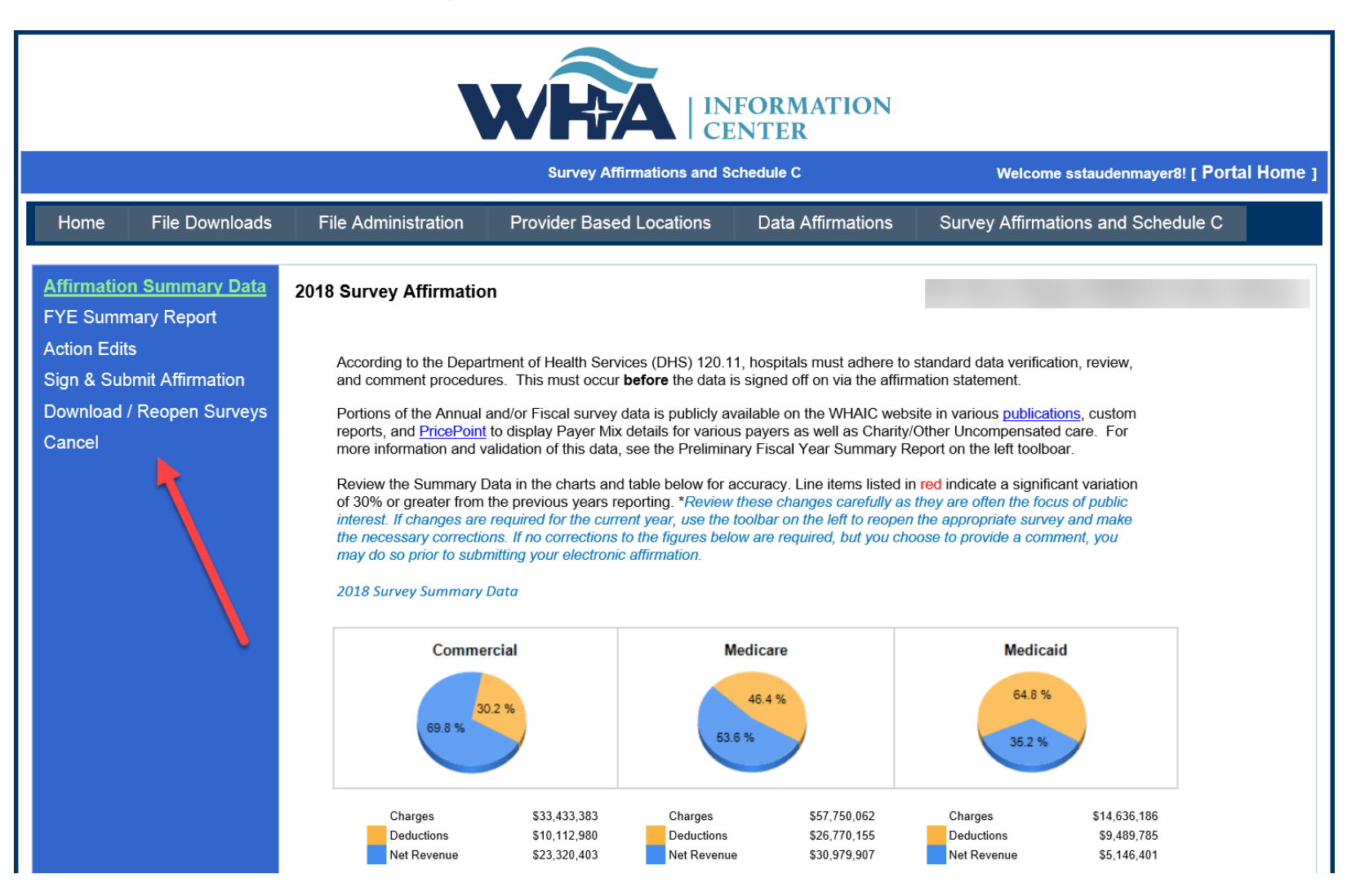

#### You can click the links in the left column or click next at the bottom of each page.

Affirmation Summary Data FYE Summary Report Action Edits Sign & Submit Affirmation Download / Reopen Surveys Cancel

#### 2018 Survey Affirmation

According to the Department of Health Services (DHS) 120.11, hospitals must adhere to standard data verification, review, and comment procedures. This must occur before the data is signed off on via the affirmation statement.

Portions of the Annual and/or Fiscal survey data is publicly available on the WHAIC website in various <u>publications</u>, custom reports, and <u>PricePoint</u> to display Payer Mix details for various payers as well as Charity/Other Uncompensated care. For more information and validation of this data, see the Preliminary Fiscal Year Summary Report on the left toolboar.

Review the Summary Data in the charts and table below for accuracy. Line items listed in red indicate a significant variation of 30% or greater from the previous years reporting. \*Review these changes carefully as they are often the focus of public interest. If changes are required for the current year, use the toolbar on the left to reopen the appropriate survey and make the necessary corrections. If no corrections to the figures below are required, but you choose to provide a comment, you may do so prior to submitting your electronic affirmation.

#### 2018 Survey Summary Data

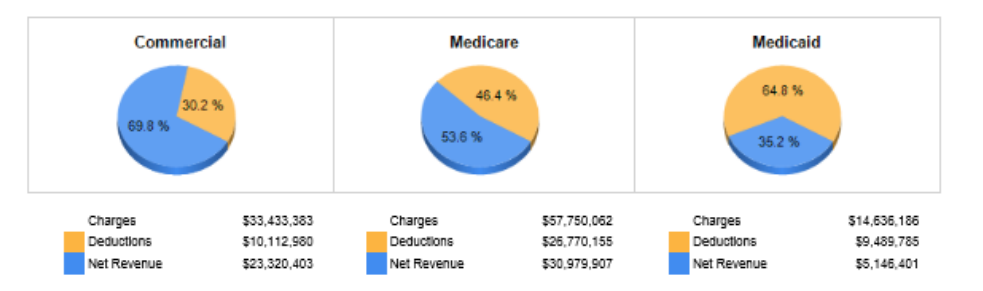

|                              | Current Year  | Previous Year | Percent<br>Change |
|------------------------------|---------------|---------------|-------------------|
| Gross Patient Revenue        | \$110,248,115 | \$101,523,753 | 8.6%              |
| Less Deductions              | \$50,743,790  | \$51,366,100  | -1.2%             |
| Net Patient Revenue          | \$59,504,325  | \$50,157,653  | 18.6%             |
| Plus Other Operating Revenue | \$1,610,002   | \$3,902,597   | -58.7%            |
| Total Revenue                | \$61,114,327  | \$54,060,250  | 13.0%             |
| Less Expenses                | \$60,754,276  | \$57,631,481  | 5.4%              |
| Operating Margin             | \$360,051     | (\$3,571,231) | -110.1%           |
| Operating Margin %           | 0.6%          | -6.6%         | -108.9%           |
| Non-Operating (Gains/Losses) | \$427,845     | \$381,723     | 12.1%             |
| Net Income (Total Margin)    | \$787,896     | (\$3,189,508) | -124.7%           |
| Total Margin %               | 1.3%          | -5.9%         | -121.9%           |

|                         | Current Year | Previous Year | Percent<br>Change |
|-------------------------|--------------|---------------|-------------------|
| Bad Debt                | \$2,922,766  | \$3,547,476   | -17.6%            |
| Charity Care            | \$734,357    | \$654,628     | 12.2%             |
| Inpatient Discharges    | 1,120        | 969           | 15.6%             |
| Total Outpatient Visits | 111,529      | 120,307       | -7.3%             |
| Total FTEs              | 322.9        | 331.9         | -2.7%             |
| Total Beds              | 16           | 17            | -5.9%             |

Next

"Fields highlighted in red indicate 30% or more variance from last year.

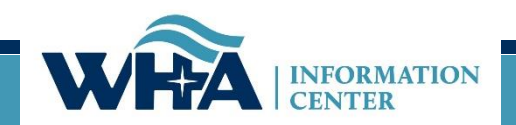

### 3-Page Report now called Fiscal Year Summary Report

| ffirmation Summary Data            | 2018 Survey Affirmation                                                                                                    |                                                                                                    |                                                |                                                                                  |                                                                                                    |                                                                                                    |  |  |  |  |
|------------------------------------|----------------------------------------------------------------------------------------------------|----------------------------------------------------------------------------------------------------|------------------------------------------------|----------------------------------------------------------------------------------|----------------------------------------------------------------------------------------------------|----------------------------------------------------------------------------------------------------|--|--|--|--|
| ction Edits                        | This document represents a compilation of what will be displayed<br>review this information carefully for accuracy. Once the data<br>This is your last opportunity to validate the data and make any co                                                            | This document represents a compilation of what will be displayed in the Guide to Wisconsin Hospitals and is produced for your review prior to publication. WHAIC encourages you to review this information carefully for accuracy. Once the data is processed and published on the WHAIC website any egregious errors or misrepresented data cannot be adjusted. This is your last opportunity to validate the data and make any corrections. |                                                |                                                                                  |                                                                                                    |                                                                                                    |  |  |  |  |
| ownload / Reopen Surveys<br>Cancel | This FYE Summary Report provides detailed information about yo<br>drug abuse, and rehabilitation. The information is drawn from res<br>selected measures of utilization, service, staffing and finance. Or<br>for the same patient volume group will be displayed. | our hospital, includ<br>ponses to the Ann<br>nce the data is pub                                                                                                    | ling (as appl<br>nual Survey<br>blished in the | icable) general medical-<br>of Hospitals, the Hospita<br>e Guide, comparison dat | -surgical, long-term acute-care,<br>al Fiscal Survey, and the Perso<br>ta for hospitals of the same type | psychiatric, alcohol and other<br>nnel Survey. Tables present<br>e, in the same analysis area, and |  |  |  |  |
|                                    | To make any corrections, re-open the applicable survey, make co<br>WHAIC staff if you have questions.                                                                                                    | rrections and resu                                                                                                    | ıbmit (includ                                  | ing going through the ea                                                         | dit process). This will prompt y                                                                         | our reports to refresh. Contact                                                                    |  |  |  |  |
|                                    | Download Preliminary Fiscal Year Summary Report - Printable PDF                                                                                                    |                                                                                                    |                                                |                                                                                  |                                                                                                    | ING SOON: FYE SUMMARY FAQ                                                                          |  |  |  |  |
|                                    | 001 Amery Regional Medical Center                                                                                                    |                                                                                                    | Fiscal Year:                                   | 01/01 to 12/31                                                                   | County:                                                                                                  | Polk                                                                                               |  |  |  |  |
|                                    | 265 Griffin Street East                                                                                                    |                                                                                                    | Type:                                          | GMS                                                                              | Analysis Area:                                                                                           | West Central (5A)                                                                                  |  |  |  |  |
|                                    | Amery, WI 54001                                                                                                    |                                                                                                    |                                                | Critical Access Hospital                                                         |                                                                                                    |                                                                                                    |  |  |  |  |
|                                    | 715-268-8000                                                                                                    |                                                                                                    | Control:                                       | Other Not-For-Profit                                                             | 1                                                                                                    |                                                                                                    |  |  |  |  |
|                                    | Selected Utilization Statistics                                                                                                    | FY 2018                                                                                                    | FY 201                                         | 7 Ratio                                                                          |                                                                                                    | Inis section will                                                                                  |  |  |  |  |
|                                    | Occupancy Rate (%)                                                                                                    |                                                                                                    |                                                |                                                                                  |                                                                                                    | answer question                                                                                    |  |  |  |  |
|                                    | Adult Medical-Surgical                                                                                                    | 77.8%                                                                                                    | 67.7                                           | % 1.15                                                                           |                                                                                                    |                                                                                                    |  |  |  |  |
|                                    | Obstetrics                                                                                                    | 36.7%                                                                                                    | 0.0                                            | % N/A                                                                            |                                                                                                    | such as:                                                                                           |  |  |  |  |
|                                    | Pediatrics                                                                                                    | 0.0%                                                                                                    | 0.8                                            | % 0.00                                                                           |                                                                                                    |                                                                                                    |  |  |  |  |
|                                    | Total Hospital                                                                                                    | 80.8%                                                                                                    | 74.4                                           | % 1.09                                                                           |                                                                                                    | How are total                                                                                      |  |  |  |  |
|                                    | Average Census (Patients)                                                                                                    |                                                                                                    |                                                |                                                                                  |                                                                                                    | ETE/c                                                                                              |  |  |  |  |
|                                    | Adult Medical-Surgical                                                                                                    | 6.2                                                                                                    | 5                                              | .4 1.15                                                                          |                                                                                                    | FIES                                                                                               |  |  |  |  |
|                                    | Obstetrics                                                                                                    | 0.7                                                                                                    | 0                                              | 5 1.38                                                                           |                                                                                                    | calculated?                                                                                        |  |  |  |  |
|                                    | Pediatrics                                                                                                    | 0.0                                                                                                    | 0                                              | .0 0.00                                                                          |                                                                                                    | carcalacea.                                                                                        |  |  |  |  |
|                                    | Total Hospital                                                                                                    | 12.9                                                                                                    | 12                                             | .6 1.02                                                                          |                                                                                                    | • What is the                                                                                      |  |  |  |  |
|                                    | Average Length of Stay (Days)                                                                                                    |                                                                                                    | -                                              |                                                                                  |                                                                                                    |                                                                                                    |  |  |  |  |
|                                    | Adult Medical-Surgical                                                                                                    | 3.7                                                                                                    | 3                                              | 2 1.16                                                                           |                                                                                                    | formula for th                                                                                     |  |  |  |  |
|                                    | Obstetrics                                                                                                    | 2.2                                                                                                    | 2                                              | .1 1.01                                                                          |                                                                                                    | Table 1 B day of the                                                                               |  |  |  |  |
|                                    | Pediatrics                                                                                                    | 0.0                                                                                                    |                                                | 0.00                                                                             |                                                                                                    | lotal wargins                                                                                      |  |  |  |  |
|                                    |                                                                                                    | 4.2                                                                                                    | 4                                              | .0 U.00                                                                          |                                                                                                    | ····· %?                                                                                           |  |  |  |  |
|                                    | Surgical Operations                                                                                                    | 240                                                                                                    |                                                | 2 4.00                                                                           |                                                                                                    | /0:                                                                                                |  |  |  |  |
|                                    | Outpatient                                                                                                    | 210                                                                                                    | 133                                            | 12 1.09                                                                          |                                                                                                    |                                                                                                    |  |  |  |  |
|                                    | Innatient as % of All Surgeries                                                                                                    | 1,394                                                                                                    | 1,33                                           | × 1.00                                                                           |                                                                                                    |                                                                                                    |  |  |  |  |
|                                    |                                                                                                    | 13.1%                                                                                                    | 12.0                                           | /0 1.04                                                                          |                                                                                                    |                                                                                                    |  |  |  |  |
|                                    | Non-Emergency Visite                                                                                                    | 103 699                                                                                                    | 112.29                                         | 0 0.01                                                                           |                                                                                                    |                                                                                                    |  |  |  |  |
|                                    | Emergency Visits                                                                                                    | 7 8/4                                                                                                    | 113,30                                         | -0 0.51<br>17 1.13                                                               |                                                                                                    |                                                                                                    |  |  |  |  |
|                                    |                                                                                                    | 7,041                                                                                                    | 0,92                                           | a 1.19                                                                           | 1                                                                                                    |                                                                                                    |  |  |  |  |
|                                    | Full Time Equivalente (CTEn)                                                                                                    |                                                                                                    |                                                |                                                                                  |                                                                                                    |                                                                                                    |  |  |  |  |
|                                    | Full-Time Equivalents (FTEs)                                                                                                    | 4.0                                                                                                    | A                                              | 0 100                                                                            |                                                                                                    |                                                                                                    |  |  |  |  |

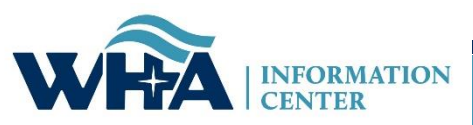

Action Edits were formerly called Stats Edits. Provide an explanation for EACH Action Edit that appears on this list. Each hospital must provide explanations before submitting affirmation. No longer accepting email explanations.

Affirmation Summary Data2019 Survey AffirmationFY Summary ReportThe following action edits were in provided below for each questionAction EditsThe following action edits were in provided below for each questionSign & Submit AffirmationIf you would like to review the Actionages are needed, the survey survey in order to regenerate a method.CancelSupplementation

The following action edits were marked as accurate at the completion of your survey. An explanation and/or reasoning is required in the space provided below for each questionable Action Edit in order to complete submission of the electronic affirmation statement. If you would like to review the Action Edits in the survey and/or make any necessary changes, see the left tool bar "Download/Reopen Surveys". If changes are needed, the survey must be reopened. Once changes are made you will be required to go through the edit process and resubmit the survey in order to regenerate a new Affirmation Statement. Question Survey 2019 2018 % Change 2017 Trend 147 - TOTAL surgical operations (not procedures) ANNUAL 1.132 1.943 -42% 2.213 [line 145 + line 146]

Next

Enter Explanation:

156 - Total births (exclude fetal deaths) ANNUAL 158 345 -54% 384

Enter Explanation:

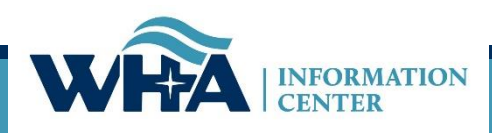

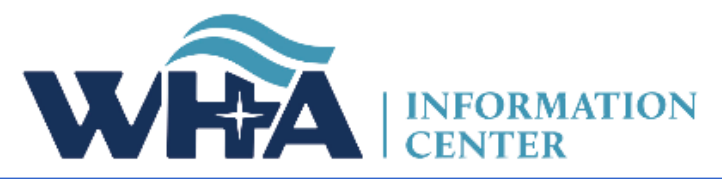

|                                                           |                                                  |                                                                                                    | Survey Affirmations and Schedu                                                                                                    | ıle C                                                                                                    | Welcome sstaudenmayer8! [ Portal Home ]                                                                                           |
|-----------------------------------------------------------|--------------------------------------------------|----------------------------------------------------------------------------------------------------|----------------------------------------------------------------------------------------------------|----------------------------------------------------------------------------------------------------|----------------------------------------------------------------------------------------------------|
| Home                                                      | File Downloads                                   | File Administration                                                                                                    | Provider Based Locations                                                                                                    | Data Affirmations                                                                                                    | Survey Affirmations and Schedule C                                                                                                |
| Affirmation<br>FYE Sumn                                   | Summary Data<br>nary Report                      | 2018 Survey Affirmatio                                                                                                    | n                                                                                                    |                                                                                                    |                                                                                                    |
| Action Edit<br><u>Sign &amp; Su</u><br>Download<br>Cancel | s<br><u>bmit Affirmation</u><br>/ Reopen Surveys | The electronic signature on<br>data as presented from the<br>• Affirmation Summary<br>• FYE Summary Repor<br>• Any Applicable Actio<br>This is a legally binding equ<br>I HEREBY ATTEST, that I or<br>submitted to WHA Information | this affidavit affirms that the chief ex<br>surveys submitted by ThedaCare Re-<br>t Data<br>t on Edits<br>uvalent of the individual's handwritte<br>my designated representative, to the<br>conter and the data is accurate. | ecutive officer, administra<br>gional Medical Center - App<br>n signature as per DHS 12<br>best of my knowledge, revie<br>ent | tor, or designee have reviewed the following pleton, Inc. in Appleton.<br>0.12.<br>ewed and verified internally the data that was |
|                                                           |                                                  | Suzanne Staudenmayer<br>Name of person submitting<br>Provide additional comments                                                                                                    | the Electronic Survey Affirmation St<br>s as needed:<br>on Statement                                                                                                    | atement                                                                                                    | ad Affirmation Statement Printable PDF                                                                                            |
|                                                           |                                                  | Submit Survey Allimati                                                                                                    | UN Statement                                                                                                    | Downio                                                                                                    | ad Animation Statement Printable PDF                                                                                              |

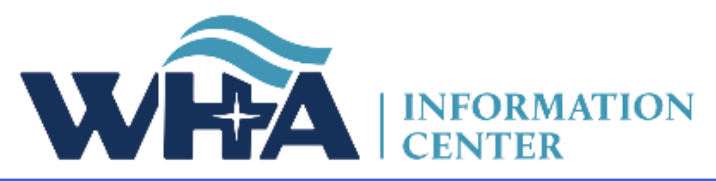

|                                                                                      |                                                                                     |                                                                                                    | Survey Affi                                                                           | rmations and Sched                                                        | ile C                                                                                   | Welcome sstaudenmayer8! [ Portal H                                                                  | lome ]  |
|--------------------------------------------------------------------------------------|-------------------------------------------------------------------------------------|----------------------------------------------------------------------------------------------------|---------------------------------------------------------------------------------------|---------------------------------------------------------------------------|-----------------------------------------------------------------------------------------|----------------------------------------------------------------------------------------------------|---------|
| Home                                                                                 | File Downloads                                                                      | File Administration                                                                                                    | Provider E                                                                            | Based Locations                                                           | Data Affirmations                                                                       | Survey Affirmations and Schedu                                                                      | lle C   |
| Affirmation<br>FYE Sumr<br>Action Edit<br><u>Sign &amp; Su</u><br>Download<br>Cancel | n Summary Data<br>nary Report<br>ts<br>b <b>mit Affirmation</b><br>/ Reopen Surveys | 2018 Survey Affirmation<br>The electronic signature on<br>data as presented from the s<br>• Affirmation Summary<br>• FYE Summary Report<br>• Any Applicable Action<br>This is a legally binding equ | n<br>this affidavit af<br>surveys submit<br>Data<br>t<br>n Edits<br>ivalent of the in | ffirms that the chief ex<br>ted by ThedaCare Re<br>ndividual's handwritte | ecutive officer, administra<br>gional Medical Center - App<br>n signature as per DHS 12 | tor, or designee have reviewed the followin<br>bleton, Inc. in Appleton.<br>0.12.                   | ng      |
|                                                                                      |                                                                                     | I HEREBY ATTEST, that I or<br>submitted to WHA Information<br>Provide e-signature for the I                                                                                                    | my designated<br>Center and the<br>Electronic Surv                                    | The electro<br>administra<br>signature a<br>and verifie                   | onic signature<br>tor, or designe<br>attests that the<br>d internally by                | is provided by the CEO<br>e. The electronic<br>data has been review<br>the hospital. The            | ,<br>ed |
|                                                                                      |                                                                                     | Suzanne Staudenmayer<br>Name of person submitting<br>Provide additional comments                                                                                                    | the Electronic :                                                                      | signee may<br>sign on the<br>submitting<br>will popula                    | y designate sor<br>air behalf. The<br>the document<br>ate based on p                    | meone to electronically<br>name of the person<br>t can be different and<br>ortal login credentials. | 1       |
|                                                                                      |                                                                                     | Submit Survey Affirmation                                                                                                    | on Statement                                                                          | Additional<br>variances i                                                 | comments car<br>not included or                                                         | n be provided to explai<br>n the Action Edits page                                                  | n<br>9. |

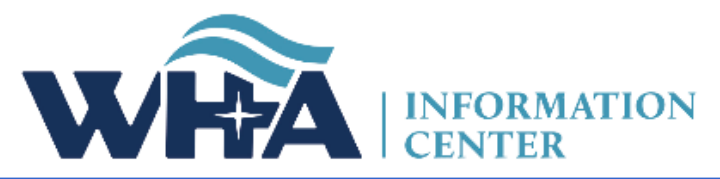

|                                                                                   |                | Survey Affirmations and Schedule C                                                                                                    |                                                                                                    |                                                                                                    | Welcome sstaudenmayer8! [ Portal Home ]                                                                                                    |
|-----------------------------------------------------------------------------------|----------------|----------------------------------------------------------------------------------------------------|----------------------------------------------------------------------------------------------------|----------------------------------------------------------------------------------------------------|----------------------------------------------------------------------------------------------------|
| Home                                                                              | File Downloads | File Administration                                                                                                    | Provider Based Locations                                                                                                    | Data Affirmations                                                                                                    | Survey Affirmations and Schedule C                                                                                                    |
| Home<br>Affirmation<br>FYE Summ<br>Action Edit<br>Sign & Su<br>Download<br>Cancel | File Downloads | File Administration  Contrast Survey Affirmation  The electronic signature on data as presented from the electronic signature on data as presented from the electronic signature on the electronic summary Reports - Any Applicable Action  This is a legally binding equation  I HEREBY ATTEST, that I or submitted to WHA Information  Provide e-signature for the electronic standenmay Name of person submitted to which additional come  Submit Survey Affir | Provider Based Locations In Ithis affidavit affirms that the chief esurveys submitted by ThedaCare Re Ithis affidavit affirms that the chief esurveys submitted by ThedaCare Re Ithis affidavit affirms that the chief esurveys are and the individual's handwritter Ithis affidavit affirmation Statement Ithis affidavit affirmation Statement Ithis affidavit affirmation Ithis affidavit affirmation Ithis affidavit affidavit affidavit affidavit affidavit affidavit affidavit affidavit affidavit affidavit affidavit affidavit affidavit affidavit affidavit affidavit affidavit affidavit affidavit affidavit affidavit | Data Affirmations<br>eccutive officer, administra<br>gional Medical Center - App<br>an signature as per DHS 12<br>best of my knowledge, revie<br>hent<br>Statement<br>mit_when<br>mplete<br>Downlo | Survey Affirmations and Schedule C tor, or designee have reviewed the following pleton, Inc. in Appleton.  O.12. ewed and verified internally the data that was |
|                                                                                   |                | Submit Survey Ann                                                                                                    | mauon Statement                                                                                                    | Downio                                                                                                    | ad Animation Statement Printable PDP                                                                                                    |

From this page, you can download a PDF of your completed surveys.

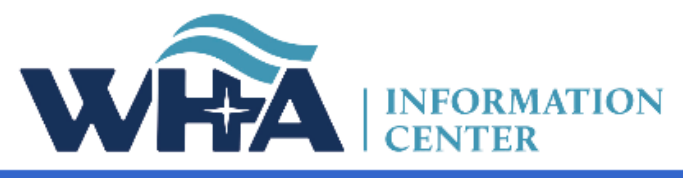

|                                                                            |                                                                                 |                                                                                                    | Survey Affirmations and Schedu                                                                                                    | Welcome sstaudenmayer8! [ Portal Home ]                                                                 |                                    |
|----------------------------------------------------------------------------|---------------------------------------------------------------------------------|----------------------------------------------------------------------------------------------------|----------------------------------------------------------------------------------------------------|----------------------------------------------------------------------------------------------------|------------------------------------|
| Home                                                                       | File Downloads                                                                  | File Administration                                                                                                    | Provider Based Locations                                                                                                    | Data Affirmations                                                                                       | Survey Affirmations and Schedule C |
| Affirmation<br>FYE Sumn<br>Action Edit<br>Sign & Sut<br>Download<br>Cancel | Summary Data<br>nary Report<br>s<br>omit Affirmation<br><u>/ Reopen Surveys</u> | 2018 Survey Affirmat<br>This section is optional.<br>You may download a printat<br>If survey data needs to be cl<br>You can then make the char | ion<br>ole PDF of any survey: Annual Survey<br>hanged, you can reopen the desired sur<br>nges at the Survey site. Reopening will o<br>Fiscal Survey Only OAnnual and Fis<br>the available for 2018 | ✓ Dow<br>vey(s) by clicking the link bel<br>lose and reset this affirmatio<br>cal Surveys ○ All Surveys | vnload<br>ow.<br>n form.           |

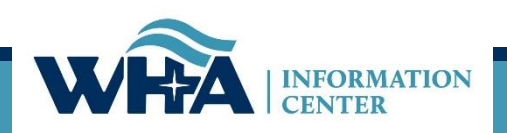

Or YOU can reopen surveys that need changes made! Unless the affirmation statement has already been completed, hospitals no longer need to wait for WHAIC to reopen surveys for them to make corrections.

For example: if corrections need to be made to Action Edits.

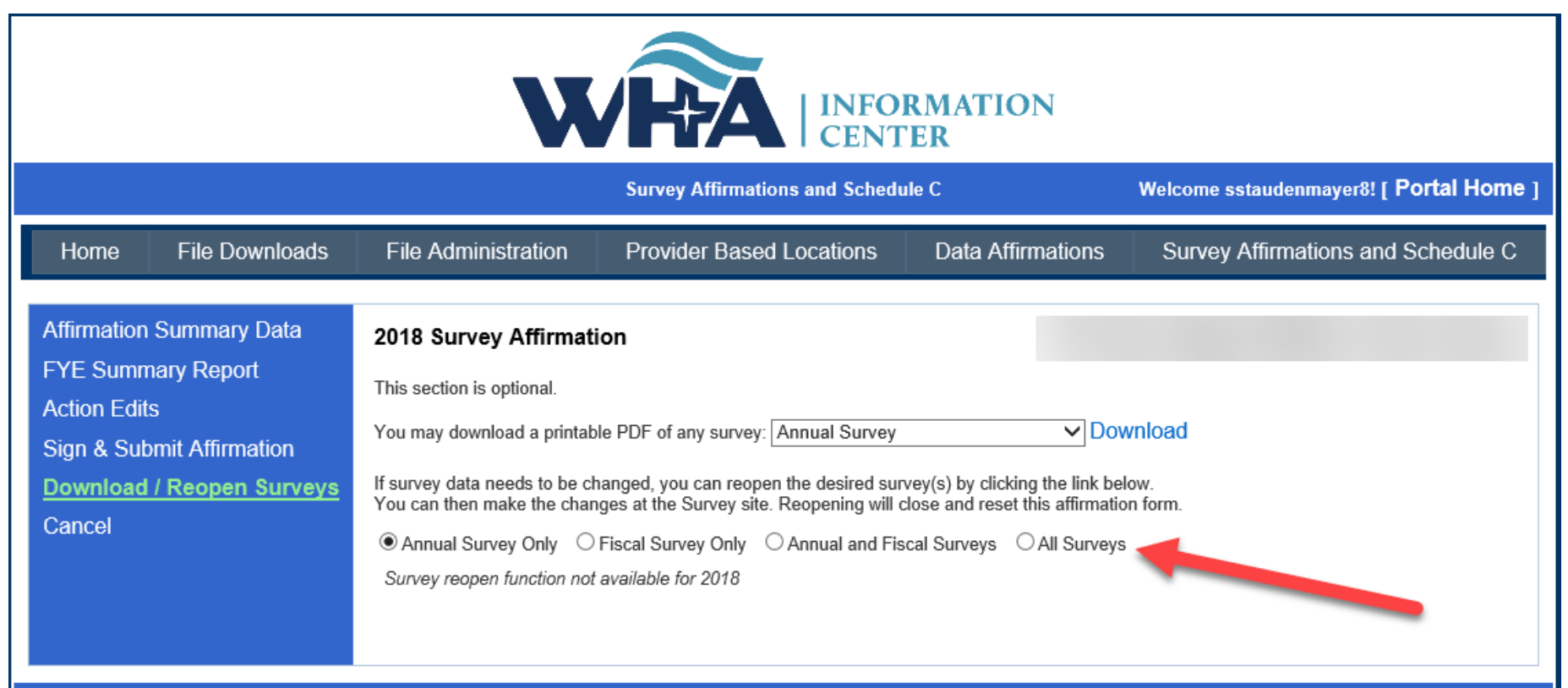

About Us | Contact Us | © 2003 - 2019, WHA Information Center WHA Information Center - 5510 Research Park Dr. - Madison - WI - 53711 - Phone: 800.231.8340 / 608.274.1820

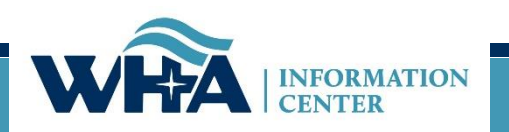

From this screen, you can also upload your schedule C. Click Upload.

Remember we need a copy of your schedule C only, not your whole cost report.

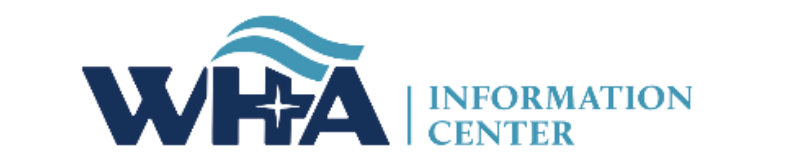

| Survey Affirmations and Schedule C Welcome |                                                                               |                                                          |                                               |                           |      |                   |           | Velcome sstaude | enmay        | er8! [ Por | tal Home ] |
|--------------------------------------------|-------------------------------------------------------------------------------|----------------------------------------------------------|-----------------------------------------------|---------------------------|------|-------------------|-----------|-----------------|--------------|------------|------------|
| Home File                                  | Down                                                                          | wnloads File Administration                              |                                               | Provider Based Locations  | D    | Data Affirmations |           | Survey Affin    | ation        | s and Sch  | nedule C   |
| Survey Affirmations                        | Survey Affirmations and Schedule C Definitions and Frequently Asked Questions |                                                          |                                               |                           |      |                   |           | Ţ               | lter for Yea | r: 2018 🗸  |            |
| Select                                     | ID                                                                            |                                                          | Facility                                      |                           |      | FYE               | Submitted | Approved By     | Sch          | lule C     | Validated  |
| Download                                   | 000                                                                           | Wisconsi                                                 | n Hospital Association (Madis                 | on)                       | 2018 | 12/31             | 7/23/2019 | ttt             | Yes          |            | <b>v</b>   |
| Complete Affirmation                       | 001                                                                           | Amery R                                                  | Amery Regional Medical Center (Amery)         |                           |      | 12/31             | No        |                 | No           | Upload     |            |
| Complete Affirmation                       | 002                                                                           | Aspirus L                                                | Aspirus Langlade Hospital (Antigo)            |                           |      | 06/30             | No        |                 | No           | Upload     |            |
| Complete Affirmation                       | 003                                                                           | ThedaCa                                                  | are Regional Medical Center - /               | Appleton, Inc. (Appleton) | 2018 | 12/31             | No        |                 | No           | Upload     |            |
| Complete Affirmation                       | 004                                                                           | Ascensio                                                 | n St. Elizabeth Hospital, Inc. (              | Appleton)                 | 2018 | 06/30             | No        |                 | No           | Upload     |            |
| Complete Affirmation                       | 006                                                                           | Memorial                                                 | I Medical Center (Ashland)                    |                           | 2018 | 09/30             | No        |                 | No           | Upload     |            |
| Complete Affirmation                       | 007                                                                           | Western                                                  | Wisconsin Health (Baldwin)                    |                           | 2018 | 09/30             | No        |                 | No           | Upload     |            |
| Complete Affirmation                       | 008                                                                           | St Clare                                                 | St Clare Hospital & Health Services (Baraboo) |                           | 2018 | 12/31             | No        |                 | No           | Upload     |            |
| Complete Affirmation                       | 009                                                                           | Mayo Clinic Health System – Northland in Barron (Barron) |                                               |                           | 2018 | 12/31             | No        |                 | Yes          | Upload     |            |
| Complete Affirmation                       | 010                                                                           | Beaver D                                                 | am Community Hospitals Inc                    | (Beaver Dam)              | 2018 | 06/30             | No        |                 | No           | Upload     |            |

Clicking Upload will bring you to this screen. You will click Browse to and select a PDF of your schedule C from your computer and then click Upload File.

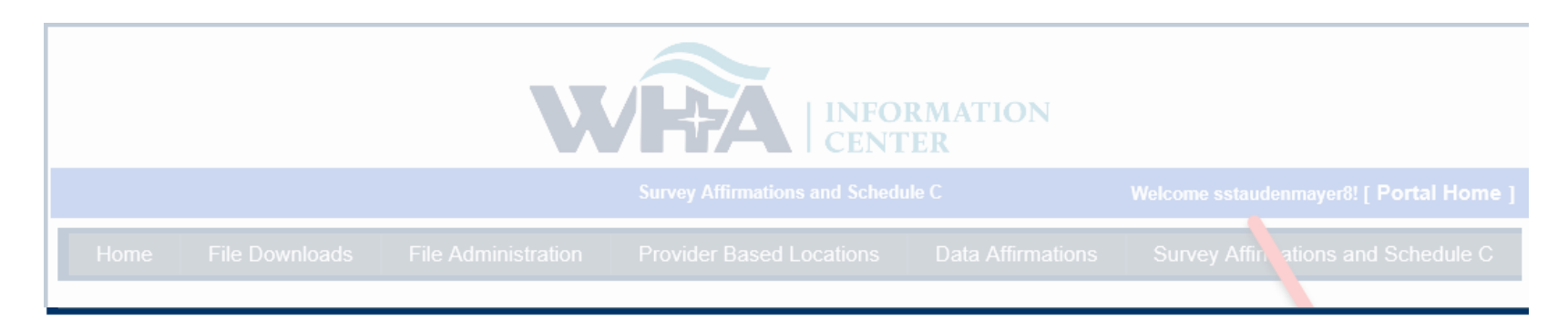

Survey Affirmations and Schedule C

#### Definitions and Frequently Asked Questions

Filter for Year:

| Select                  | ID  |     | Facility                                               | Year | FYE   | Submi  | tted  | Approved By |             | Schedule C |        |        |  |  |  |
|-------------------------|-----|-----|--------------------------------------------------------|------|-------|--------|-------|-------------|-------------|------------|--------|--------|--|--|--|
| Download                | 000 | Wi  | isconsin Hospital Association (Madison)                | 2040 | 12/31 | 7/23/2 | 019   | ttt         | Yes         |            |        |        |  |  |  |
| Complete<br>Affirmation | 001 | An  | nery Regional Medical Center (Amery)                   | 2018 | 12/31 | No     |       |             | Upload File | 9          | Cancel | Browse |  |  |  |
| Complete<br>Affirmation | 002 | As  | pirus Langlade Hospital (Antigo)                       | 2018 | 06/30 | No     |       |             | No          |            |        | Upload |  |  |  |
| Complete Affirmation    | on  | 006 | Memorial Medical Center (Ashland)                      | I    | I     | 2018   | 09/30 | ) No        | I           | No         | Upload |        |  |  |  |
| Complete Affirmation    | on  | 007 | Western Wisconsin Health (Baldwin)                     |      |       | 2018   | 09/30 | ) No        |             | No         | Upload |        |  |  |  |
| Complete Affirmation    | on  | 008 | St Clare Hospital & Health Services (Baraboo)          |      |       | 2018   | 12/31 | 1 No        |             | No         | Upload |        |  |  |  |
| Complete Affirmation    | on  | 009 | Mayo Clinic Health System – Northland in Barron (Barro | n)   |       | 2018   | 12/31 | 1 No        |             | Yes        | Upload |        |  |  |  |
| Complete Affirmation    | on  | 010 | Beaver Dam Community Hospitals Inc (Beaver Dam)        |      |       | 2018   | 06/30 | ) No        |             | No         | Upload |        |  |  |  |
|                         |     |     |                                                        |      |       |        |       |             |             |            |        | -      |  |  |  |

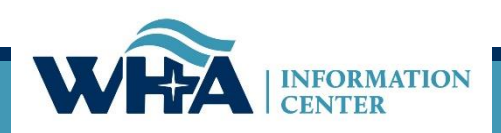

### Once uploaded the column for Schedule C will show up as Yes instead of No. If you click Yes, you will be able to open and view or save what was uploaded.

| Survey Affirmations a | and S | chedule C Definitions and Frequently                          | Definitions and Frequently Asked Questions |       |           |             |            |        | Filter for Year: 2018 🗸 |  |  |  |  |
|-----------------------|-------|---------------------------------------------------------------|--------------------------------------------|-------|-----------|-------------|------------|--------|-------------------------|--|--|--|--|
| Select                | ID    | Facility                                                      | Year                                       | FYE   | Submitted | Approved By | Schedule C |        | Validated               |  |  |  |  |
| Download              | 000   | Wisconsin Hospital Association (Madison)                      | 2018                                       | 12/31 | 7/23/2019 | ttt         | Yes        |        |                         |  |  |  |  |
| Complete Affirmation  | 001   | Amery Regional Medical Center (Amery)                         | 2018                                       | 12/31 | No        |             | Yes        | Upload |                         |  |  |  |  |
| Complete Affirmation  | 002   | Aspirus Langlade Hospital (Antigo)                            | 2018                                       | 06/30 | No 🥌      |             | No         | Upload |                         |  |  |  |  |
| Complete Affirmation  | 003   | ThedaCare Regional Medical Center - Appleton, Inc. (Appleton) | 2018                                       | 12/31 | No        |             | No         | Upload |                         |  |  |  |  |

| Survey Affirmations and Schedule C         Definitions and Frequently Asked Questions         F                                     |     |                                          |      |       |           |             |     | ter for Yea | r: 2018 🗸 |
|----------------------------------------------------------------------------------------------------|-----|------------------------------------------|------|-------|-----------|-------------|-----|-------------|-----------|
| Select                                                                                                    | ID  | Facility                                 | Year | FYE   | Submitted | Approved By | Sch | edule C     | Validated |
| Download                                                                                                    | 000 | Wisconsin Hospital Association (Madison) | 2018 | 12/31 | 7/23/2019 | ttt         | Yes |             |           |
| Complete Affirmation                                                                                                    | 001 | Amery Regional Medical Center (Amery)    | 2018 | 12/31 | No        |             | Yes | Upload      |           |
| Complete Affirmation                                                                                                    | 002 | Aspirus Langlade Hospital (Antino)       | 2018 | 06/30 | No        |             | No  | Upload      |           |
|                                                                                                    | L _ | +                                        |      |       |           |             |     |             |           |
| Complete Affirmation                                                                                                    | 020 | St Joseph's Hospital (Chippewa Falls)    | 2018 | 06/30 | No        |             | No  | Upload      |           |
| Complete Affirmation                                                                                                    | 022 | Prairie Ridge Health (Columbus)          | 2018 | 09/30 | Ν.        |             | No  | Upload      |           |
| 1 2 3 4 5 6 7 8                                                                                                    |     |                                          |      |       |           |             |     |             |           |
| Do you want to open or save Schedule C for 123 Hospital.pdf (25.5 KB) from datadeliverables.whainfocenter.com? Open Save 🔻 Cancel 🗙 |     |                                          |      |       |           |             |     |             | c .       |

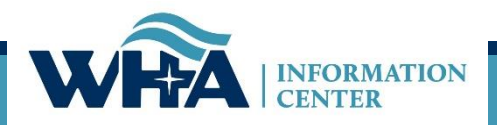

# 2020 Goals – What's Coming Up?

#### Manual

- Reorganize sections of the manual for a better flow.
- Update outdated language and terminology and redefine some definitions/classifications.
- More clearly define questions/instructions that can be interpreted in multiple ways or are hard to understand.
  - Example: Line 43, asks what guidelines to follow for nursery levels of care.
- Remove obsolete options, questions and choices.

#### Application

- Prepopulate certain questions that wouldn't normally change.
  - Examples: contact information based on portal credentials, type of hospital.
- Instructions as a hover box or other, to stop the need to go back several pages and reread instructions.
  - Example: Selected Inpatient Units with codes (1-5) and (O or B)
- Reviewing software and design to provide you with a better user experience.
- Any changes that coincide with manual.
- Taking your comments/suggestions for changes to body of application.

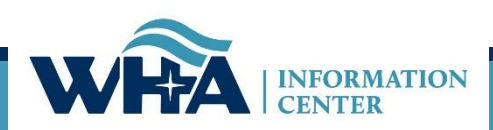

### **Contact Information**

# Thank you!

### You can find more information online at

www.whainfocenter.com

whainfocenter@wha.org

sstaudenmayer@wha.org

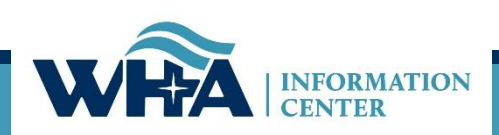